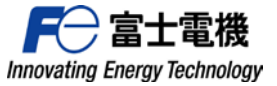

 Rep No. D19125

 2019年12月20日

 富士電機機器制御株式会社

 事業企画本部

イージーロジックコントローラ ロジリア (Logilier) Windows10対応について

拝啓 貴社ますますご清栄のこととお慶び申し上げます。 平素は弊社標準機器をご愛顧賜りまして、厚く御礼申し上げます。 掲記の件、下記のとおり連絡致しますので、ご高覧の上、ご高配の程、何卒宜しくお願い申し上げます。 また、お手数をお掛けして誠に恐縮ですが、貴社関連部門へ本内容をご連絡くださいます様、ご協力の程 併せてお願い申し上げます。 敬具 記. 1. 対象シリーズ: イージーロジックコントローラ ロジリア (Logilier) シリーズ 2. ご連絡内容 : 現在Windows7までの対応となっておりますが、 20年2月より 以下内容にてWindows10までの対応を開始致します。 3. 対応内容 : ①プログラミングソフトウェアCD-ROM (Logilier Pro. ロジリアプロ 形式:RQ4H-SE)は、現行品を使用頂けます。 ②PCとの接続用USBケーブル(形式: RQ8C-U3)は、 Windows10対応の変更品を用意致しますので新規ご購入ください。【注1】 ③USBケーブル用のドライバは、Windows10対応版を用意致します。 弊社HPの「FeLibrary」からダウンロード後、インストールしてご使用ください。【注2】 動作環境 ロジリア組合せ パソコン ②USBケーブル ③USBケーブル用ドライバ 1 Logilier Pro. **0**S 形式: RQ4H-SE 形式: RQ8C-U3 変更品 (Ver.H2.0.00) 【注1】 変更品 (Ver.H2.0.00) 【注1】 Windows10 RQ8C-U3\_H2.x\_Setup.exe【注2 現行品 RQ8C-U3\_H2.x\_Setup.exe【注2】 Windows8.1 現行品 変更品 (Ver.H2.0.00) 【注1】 Windows7 現行品 RQ8C-U3\_H2.x\_Setup.exe【注2】 現行品 (Ver.H1.0.00) のケーブルをご使用の場合は、Windows7用のドライバを ご使用ください。 Windows7用ドライバは、Logilier Proのインストール先フォルダ に格納されています。 注1) USBケーブル(形式: RQ8C-U3) ハードウェアバージョンを更新します。(上位互換となっております) 2更对象 現行品Ver.H1.0.00 →変更品Ver.H2.0.00 <ケーブル本体> <梱包銘板> Fe Logilier Type RO8C-U3 RO8C-U3 CE N2000 H H 2.0.00 Fuji Electric FA <u>変更実施時期</u> その他 2020年2月受注分より実施予定 外形・寸法の変更はございません

【注2】

添付資料1.「Windows10対応 Logilier USBドライバインストール」に沿ってインストールしてください。

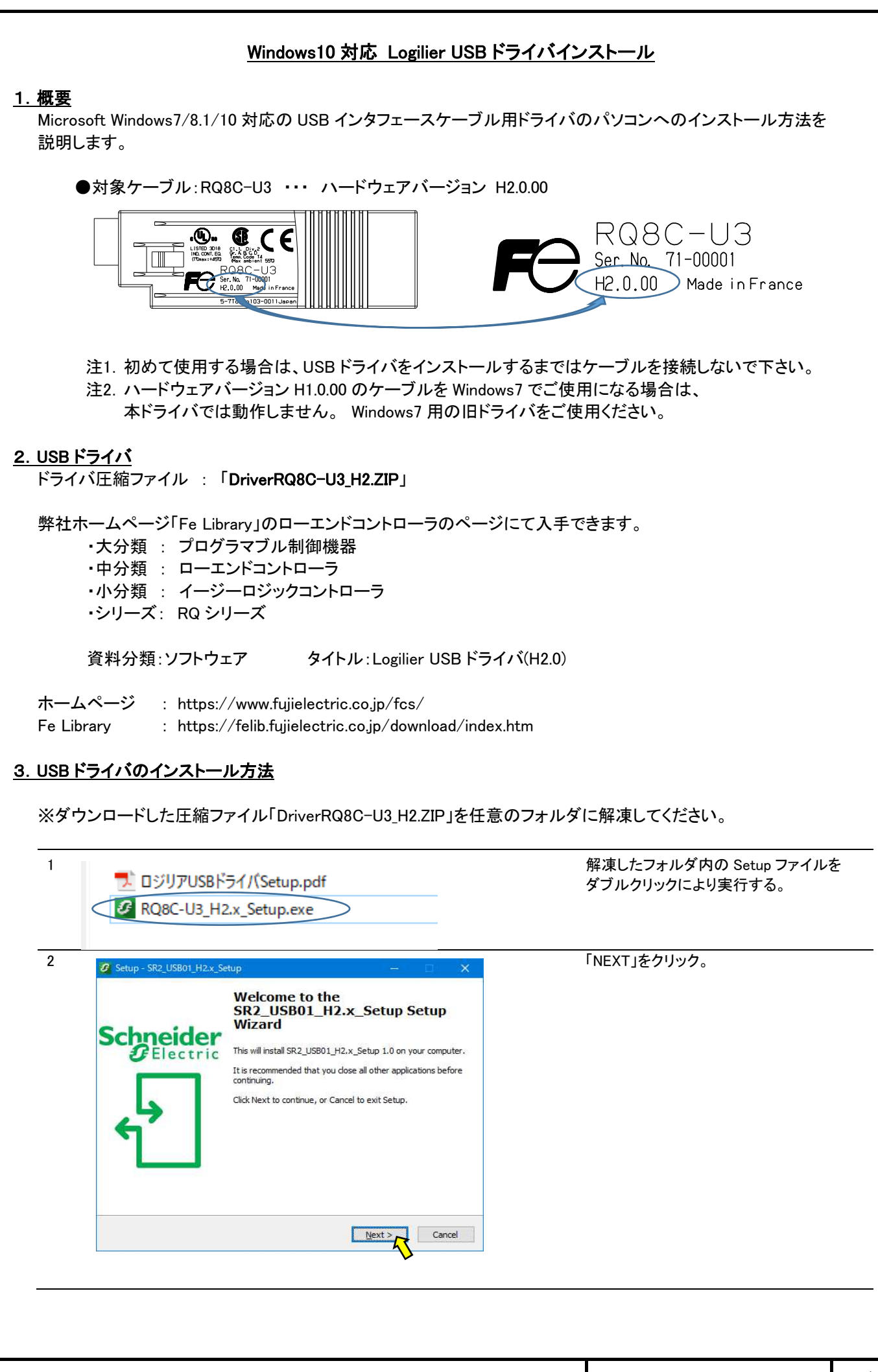

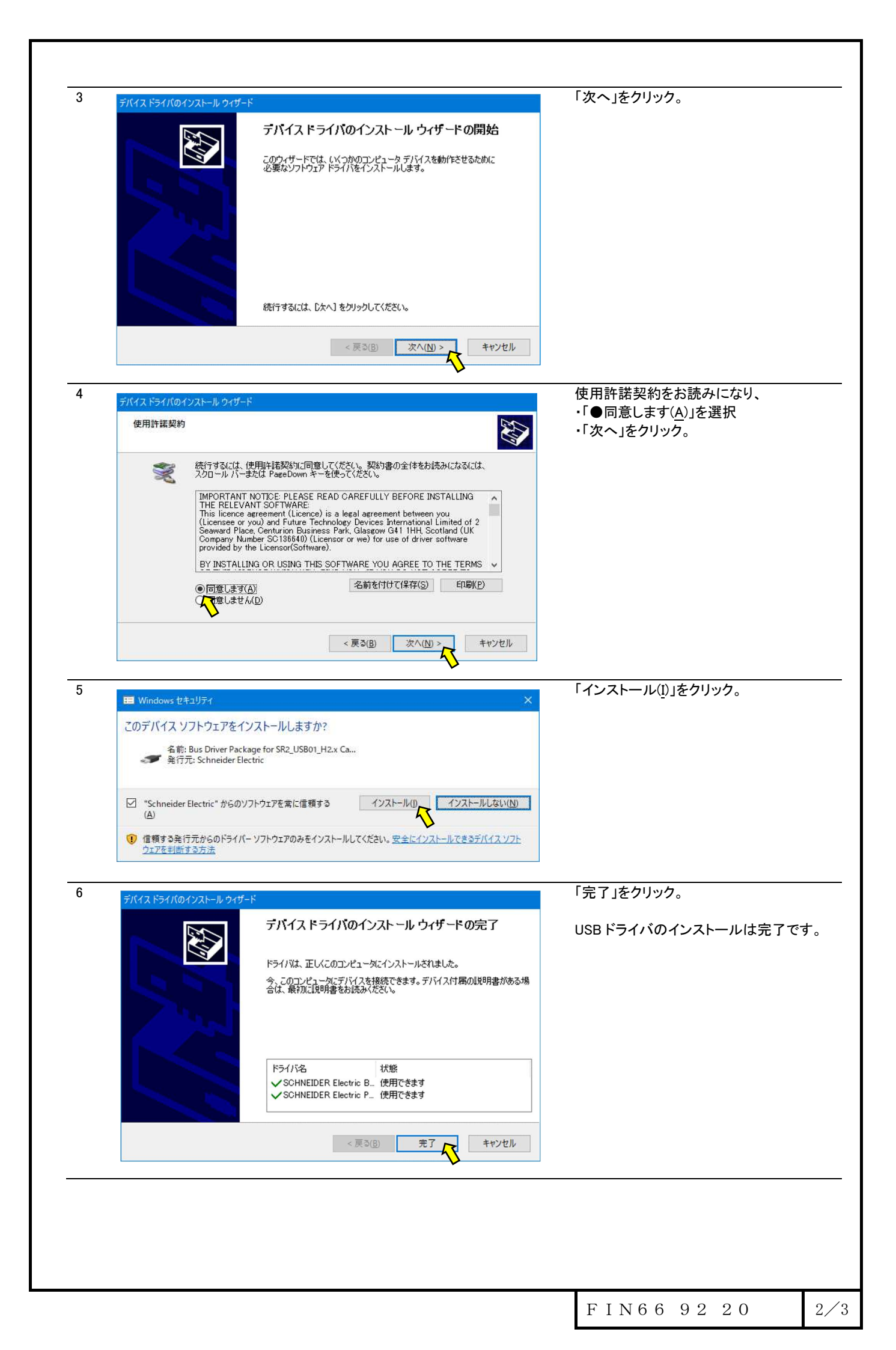

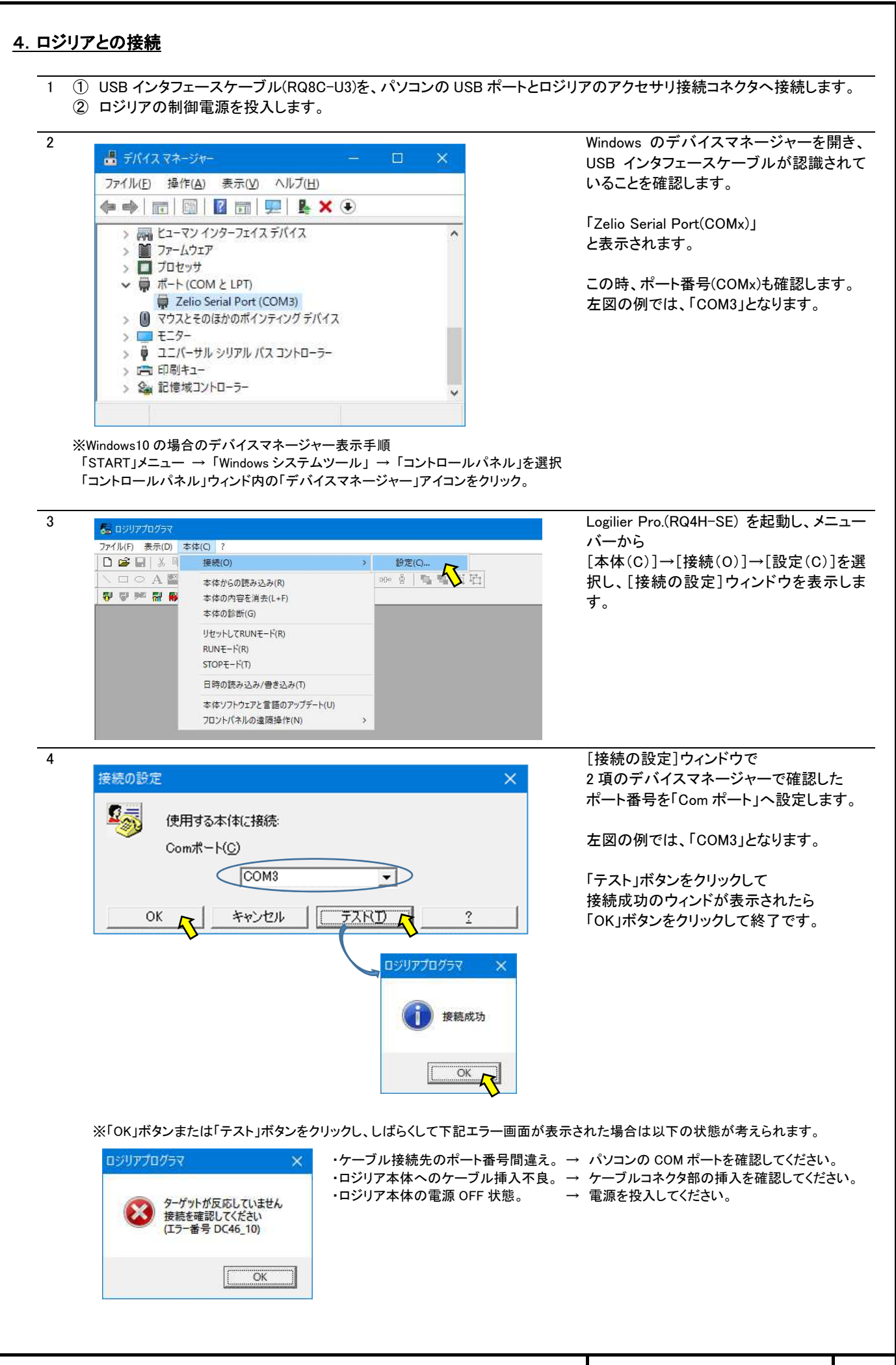